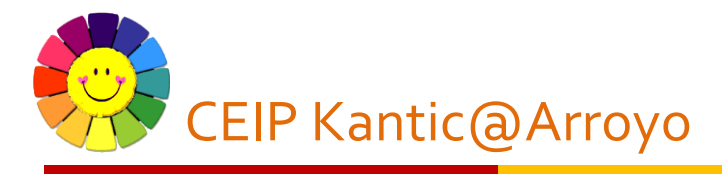

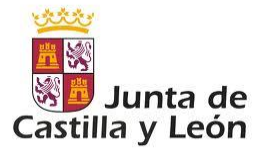

## Tutorial para la doble autenticación con cuenta de alumn@

En cumplimiento de la Política de Seguridad de la Información de la Junta de Castilla y León y del Esquema Nacional de Seguridad (ENS) os facilitamos los pasos a seguir para el **acceso del alumnado a las aplicaciones Office 365 con su cuenta @educa.jcyl.es** con dispositivos digitales **fuera de la red wifi del centro educativo.** 

Este proceso de instalación solo es necesario realizarlo una vez y a partir de ahí, se generarán unos códigos numéricos que serán los que deban ser introducidos en cuando el alumnado utilice su cuenta fuera de la Red de la Junta.

En <u>la web del centro</u> se encuentran el resto de tutoriales con más información sobre la configuración desde diferentes dispositivos y navegadores.

Para realizar el proceso **es necesario disponer de dos dispositivos**, uno desde el que se acceda a la cuenta del alumn@ y otro de seguridad (puede ser móvil de padre/madre/ tutor legal) para descargar a aplicación de autenticación necesaria:

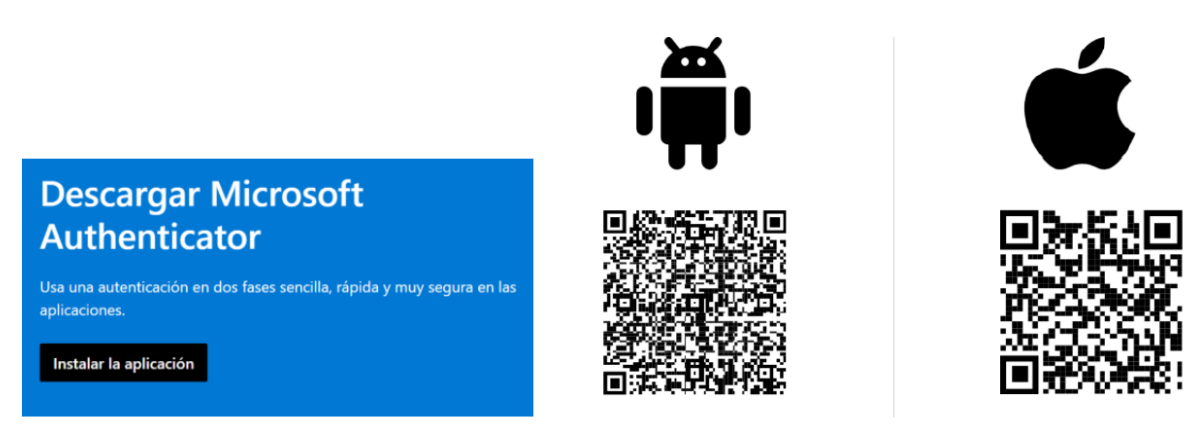

Esta aplicación generará un número aleatorio cada vez que el/la alumn@ acceda desde una red externa al centro que deberá introducir en su dispositivo.

Podrá descargarse la aplicación de autenticación en varios dispositivos para disponer del mismo.

Acceda al Portal de Educación con el usuario y contraseño de su hijo/a haciendo clic en "Acceso privado" con el dispositivo del alumn@:

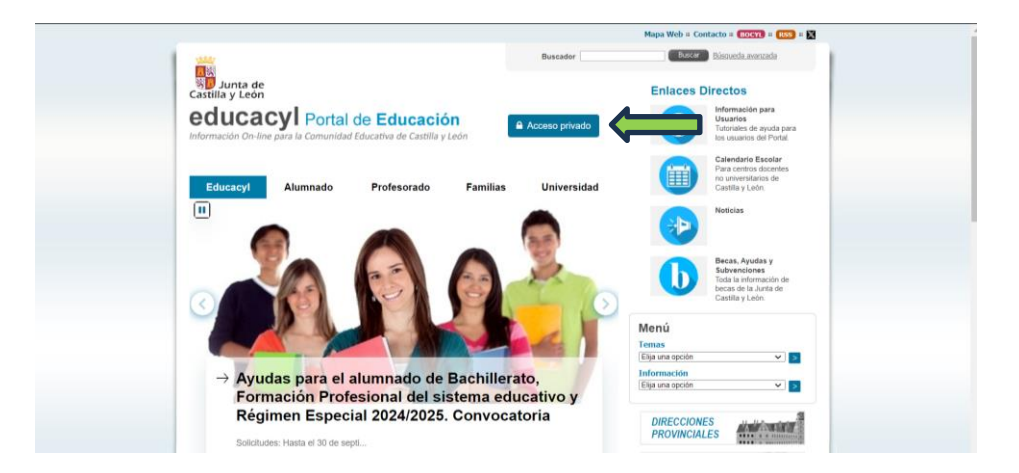

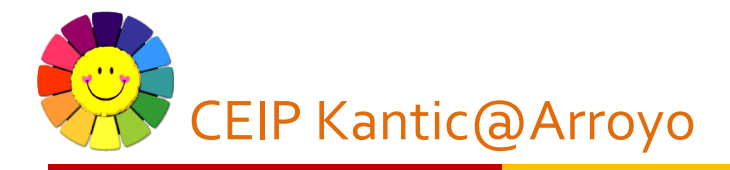

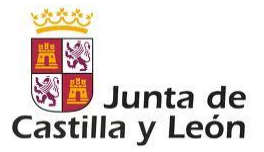

Si no recuerda los datos de acceso puede recuperarlos seleccionando "No recuerdo mis datos de acceso":

<image>

Una vez dentro seleccione Microsoft 365:

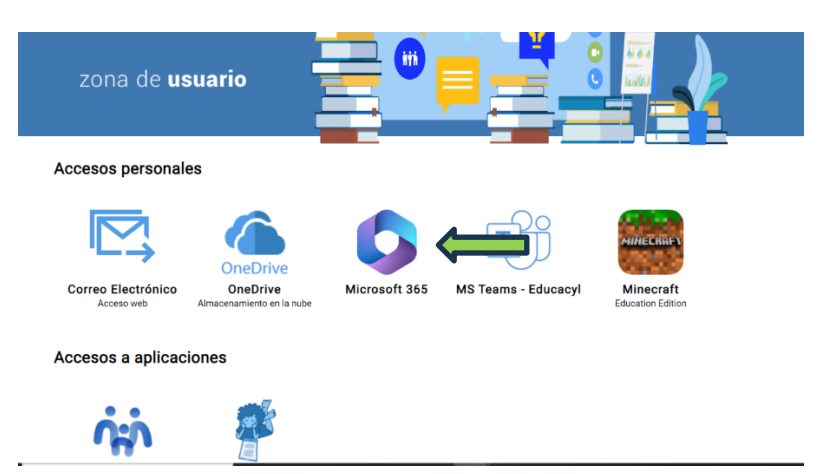

Le aparecerán los siguientes mensajes, clique en "Siguiente" en todos:

| Microsoft<br>sara vegan 2@educajcyLas<br>Se necesita más información<br>Su organización necesita más información para<br>garantizar la seguridad de la cuenta.<br>Usar otra cuenta |                                     |
|----------------------------------------------------------------------------------------------------|-------------------------------------|
| sigaiente                                                                                                    | Termines de uno Principad y cookies |

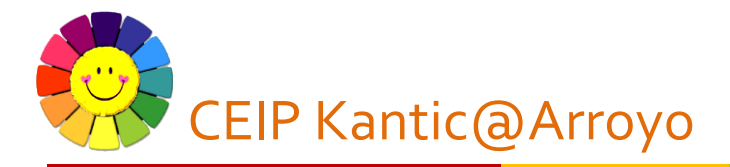

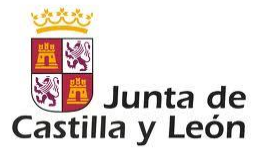

| Educacyl |                                                                                                    | ? |
|----------|----------------------------------------------------------------------------------------------------|---|
|          | Garantizar la seguridad de la cuenta                                                                                                    |   |
|          | Microsoft Authenticator  Ara empezar, obtenga la aplicación.  En et teléfono, instale la aplicación Microsoft Authenticator. Descargar ahora Después de instalar la aplicación Microsoft Authenticator en su dispositivo, elja "Siguiente".  Quiero usar otra aplicación de autenticación  Siguiente |   |
|          |                                                                                                    |   |
| Educacyl | Garantizar la seguridad de la cuenta                                                                                                    | ? |
|          | Microsoft Authenticator Configuración de la cuenta En la aplicación, agregue una cuenta y seleccione "Otros". Atras Siguiente                                                                                                    |   |
|          |                                                                                                    |   |

Le aparecerá un código QR que deberá escanear desde el segundo dispositivo con la aplicación de autenticación siguiendo los siguientes pasos

| ducacyl |                                                                                                    | ? |
|---------|----------------------------------------------------------------------------------------------------|---|
|         | <section-header><section-header><section-header><section-header><section-header><section-header><section-header><text><text><text></text></text></text></section-header></section-header></section-header></section-header></section-header></section-header></section-header> |   |
|         |                                                                                                    |   |

Abra la aplicación de autenticación (similar para Android e IOS) y clique en el + para añadir cuenta

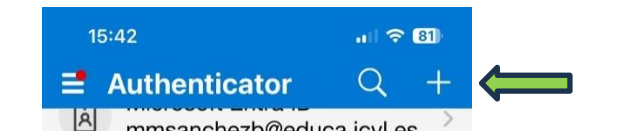

Seleccione "Cuenta profesional o educativa" y "Escanear código QR":

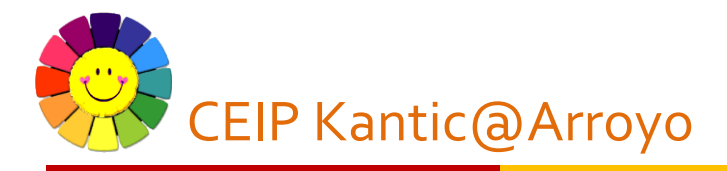

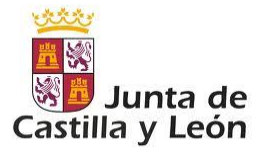

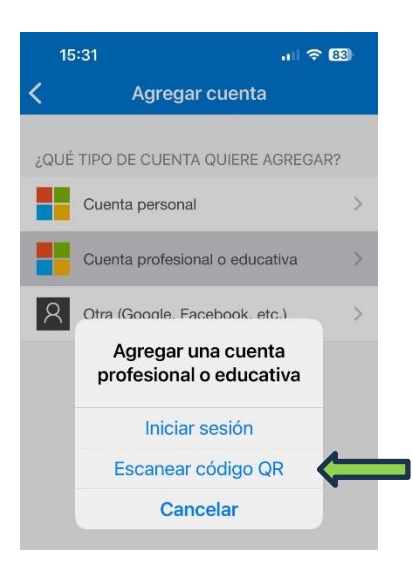

A continuación, le aparecerá un código numérico de 6 dígitos que deberá incluir en el dispositivo del alumn@ y se habrá finalizado la autenticación ciclando en "Listo".

| Registro en educacyl     X  | 🗞 Zona de Usuarios × 📇 My Sign-Ins   Register   Microsc. × +                                                                                                    | - 0             | × |
|-----------------------------|----------------------------------------------------------------------------------------------------|-----------------|---|
| ← → ♂ 😄 mysignins.microsoft | com/register?csrf_token=666PSqG1qFfzEKCmAkIMUY8qYsFr6mLpHwnd0SJ2nDv0o27jbD4f7zt3u6tuvX9r2fnTnYDelXyAx2 🎕 🛧                                                                                                    | 🖨 Incógnito (2) |   |
| Educacyl                    |                                                                                                    |                 | ? |
|                             | Garantizar la seguridad de la cuenta                                                                                                    |                 |   |
|                             | Correcto<br>Muy bient Ha configurado correctamente la información de seguridad. Elija "Listo" para continuar con el<br>inicio de sesión<br>Método de inicio de sesión predeterminado:<br>Aplicación de autenticación |                 |   |
| 2 D Buscar                  |                                                                                                    | di 15:43        | R |

Este código numérico (que cambia cada 30 segundos) deberá ser introducido en el dispositivo del alumno cada vez que se acceda desde una red externa (fuera de la red wifi del centro) con la cuenta del alumn@.

## Descarga de la aplicación en otros dispositivos

Para descargar la aplicación en otro dispositivo y obtener el código QR puede hacerlo desde el Correo electrónico de alumno "Ver cuenta":

|   | 🔨 Educacyl          | Outlook Q. Buscar                                                                                                    |                     | )                           |
|---|---------------------|----------------------------------------------------------------------------------------------------|---------------------|-----------------------------|
|   | 📃 Inicio Vista Ayud | la                                                                                                    | Educacyl            | Cerrar sesión               |
|   | Correo nuevo 🗸 🛈    | <ul> <li>To the second second sec</li></ul> |                     |                             |
| * | > Favoritos         | Bandeja de entrada 🔺 🔾 =                                                                                                    |                     | Ver cuenta                  |
| ~ | ∑ Carpetas          |                                                                                                    |                     | Abrir otro buzón de cor ··· |
| w | ➡ Bandeja de en 497 |                                                                                                    | Educacy<br>sara.veg | γl<br>gsan.2@educa.jcyl.es  |

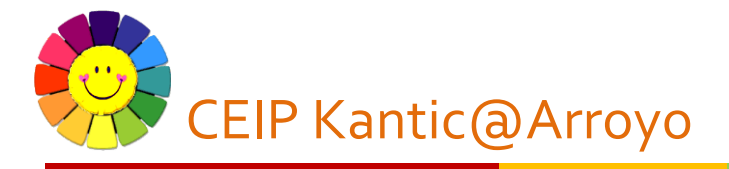

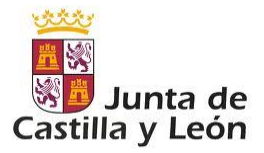

Haciendo clic en "Información de seguridad":

| MIGUEL DE VEGA<br>miguel.vegsan@educa.jcyLes |                            |                                 |                                                                                     |
|----------------------------------------------|----------------------------|---------------------------------|-------------------------------------------------------------------------------------|
| Información general                          |                            | $\bigcirc$                      | Información do                                                                      |
| ⅔ Información de seguri                      |                            |                                 | seguridad                                                                           |
| Dispositivos                                 |                            |                                 |                                                                                     |
| 🖉 Contraseña                                 |                            |                                 | Pa                                                                                  |
| Organizaciones                               |                            |                                 | Mantenga actualizados los métodos de<br>comprobación y la información de seguridad. |
| 🕄 Configuración y privaci                    |                            |                                 | ACTUALIZAR INFORMACIÓN >                                                            |
| Mis inicios de sesión                        | V ¿Por                     | qué no puedo editar?            |                                                                                     |
| Mis aplicaciones                             |                            |                                 |                                                                                     |
| 쭝 Mis grupos                                 |                            |                                 | Dispositivos                                                                        |
| Información general                          | Información                | de seguridad                    |                                                                                     |
| Información de seguri                        | Estos son los métodos qu   | ue usa para iniciar sesión en s | u cuenta o restablecer su contraseña.                                               |
| -                                            | Estás usando el método o   | de inicio de sesión más aco     | onsejable donde es aplicable.                                                       |
| Dispositivos                                 |                            | Agregar un méte                 | odo × obc                                                                           |
| Contraseña                                   | + Agregar método de in     | r<br>¿Qué método quiere ag      | regar?                                                                              |
| Organizaciones                               | ••• Contraseña             |                                 |                                                                                     |
| 2                                            |                            | Aplicación de autentica         | ación                                                                               |
| Configuración y privaci                      | Contraseña de un sol       | le<br>I                         | Cancelar Agregar                                                                    |
| Actividad reciente                           | ¿Ha perdido el dispositivo | ? Cerrar todas las sesiones     |                                                                                     |
|                                              |                            |                                 |                                                                                     |

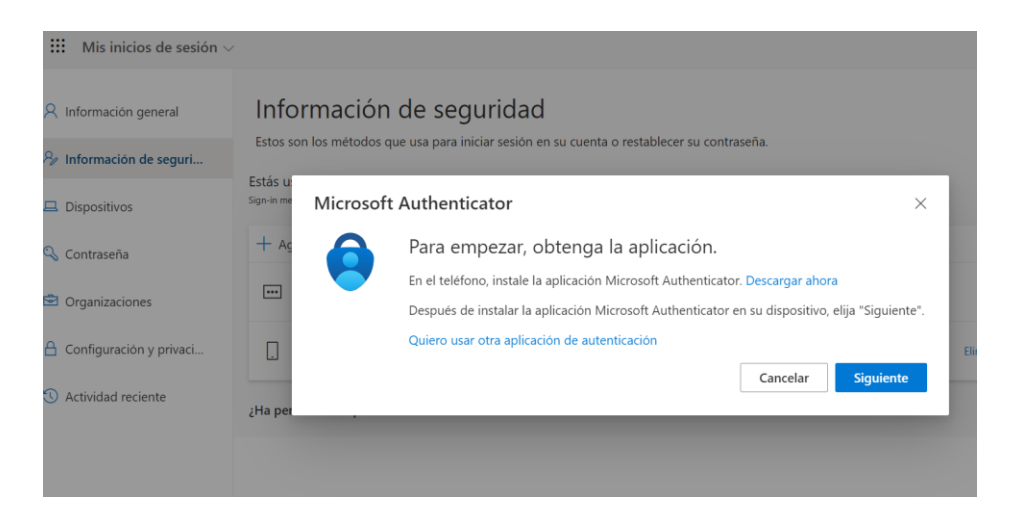

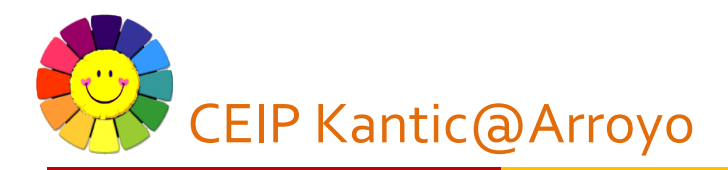

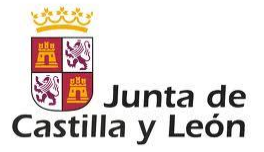

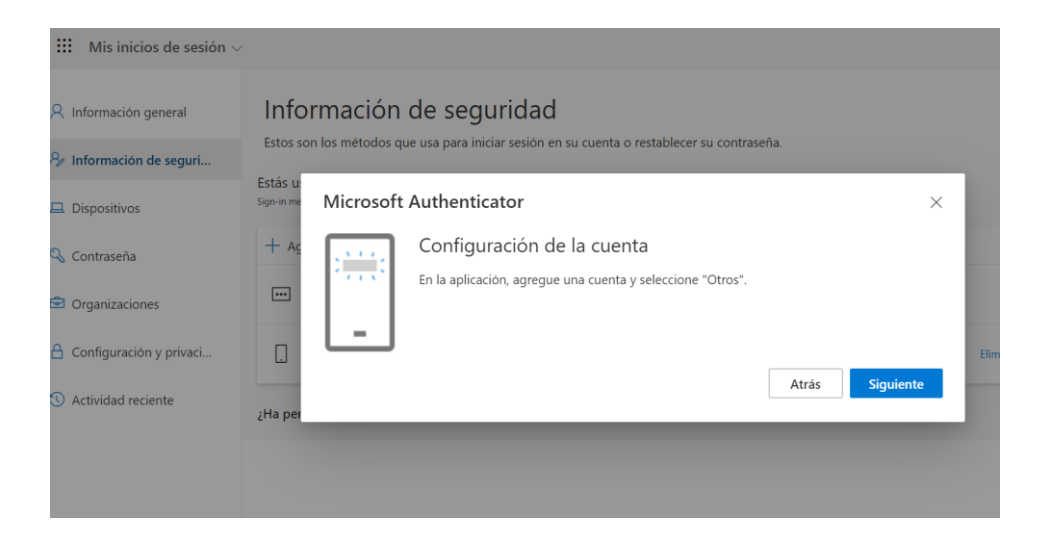

## Y le aparecerá el código:

| Educacyl |                                                                                                    | ? |
|----------|----------------------------------------------------------------------------------------------------|---|
|          | Microsoft Authenticator<br>Digitalización del código QR                                                                                                    |   |
|          | Use la aplicación Microsoft Authenticator para escanear el código QR. Así, la aplicación Microsoft<br>Authenticator y la cuenta quedarán emparejadas.<br>Después de escanear el código QR, elija "Siguiente". |   |
|          | ¿No puede escanear la imagen?                                                                                                    |   |

Escanear con la aplicación como se indica en la página 3 y 4 de este documento.